# 呼和浩特市投标保证保险 投保人(投标人)操作手册

版本号: HHHT20220227V1.0

| 投保操作流程        | 1 |
|---------------|---|
| 第一步 登录系统      | 1 |
| 第二步 选择保证金缴纳方式 | 3 |
| 第三步 缴纳保费      | 6 |
| 第四步 下载保单      |   |
| 退保操作流程        |   |
| 第一步 退保规则      |   |
| 第二步 申请退保      |   |
| 第三步 提交审核      |   |
| 发票申请流程        |   |
| 第一步 申请发票      |   |
| 第二步 填写发票信息    |   |
| 第三步 查看发票信息    |   |

目 录

## 投保操作流程

### 第一步 登录系统

投标人登录呼和浩特市公共资源交易网,点击【交易平台】,完成项目投标 报名及下载招标文件。

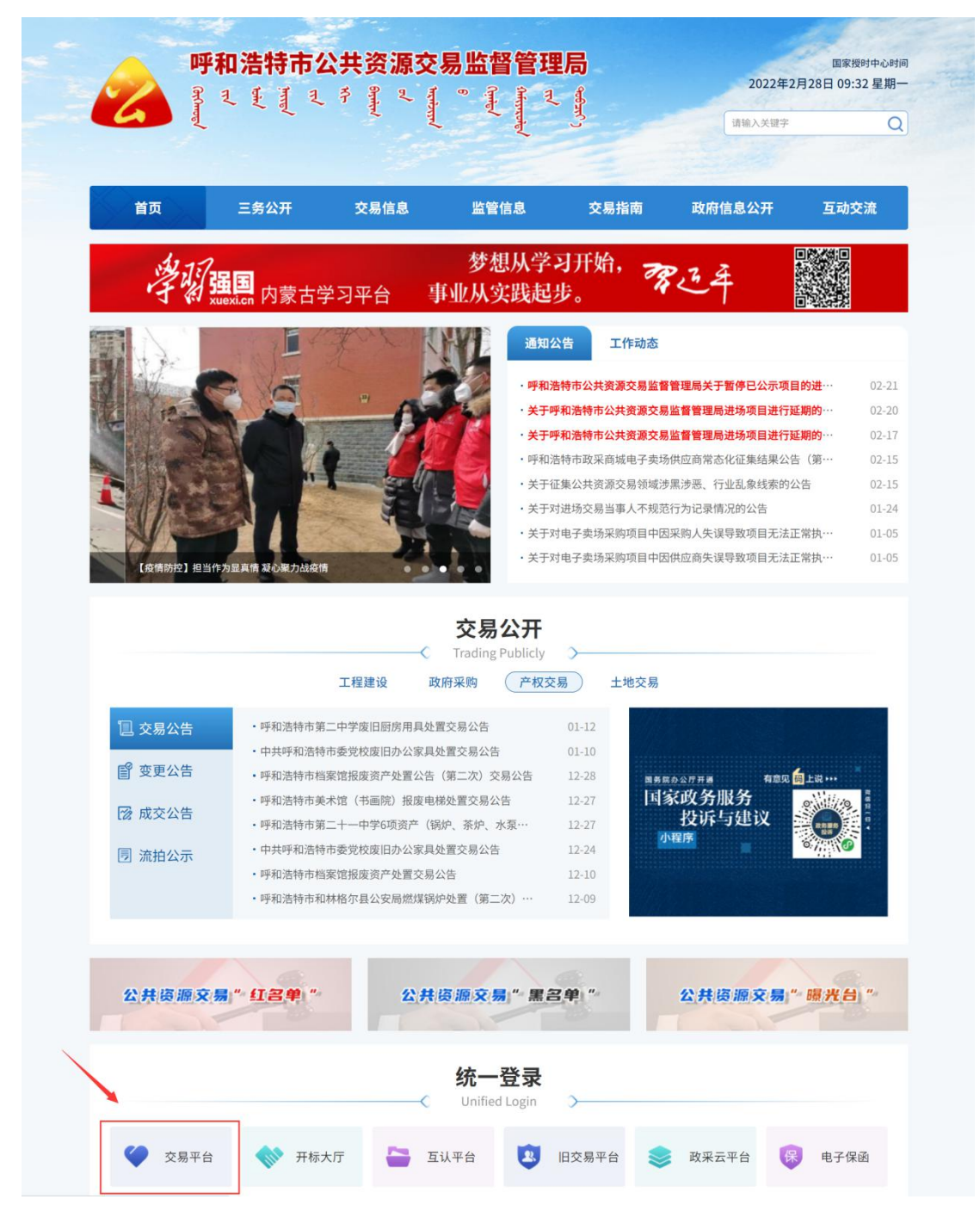

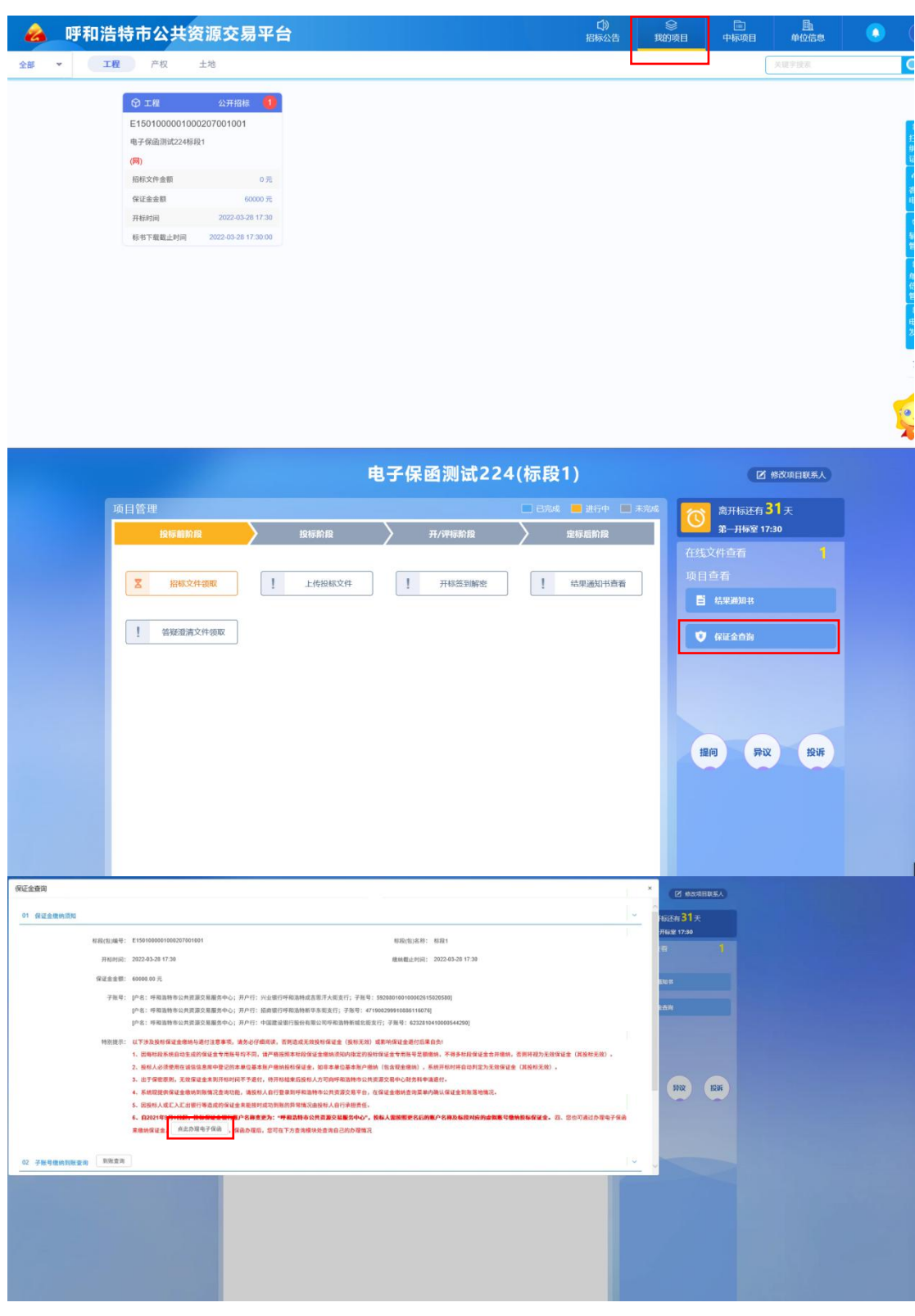

#### 在【我的项目】,点击【保证金查询】-【点此办理电子保函】。

## 第二步 选择保证金缴纳方式

投标人登录呼和浩特市公共资源电子保函平台,选择对应项目点击【立即申 请】,选择【**工保网保函**】。

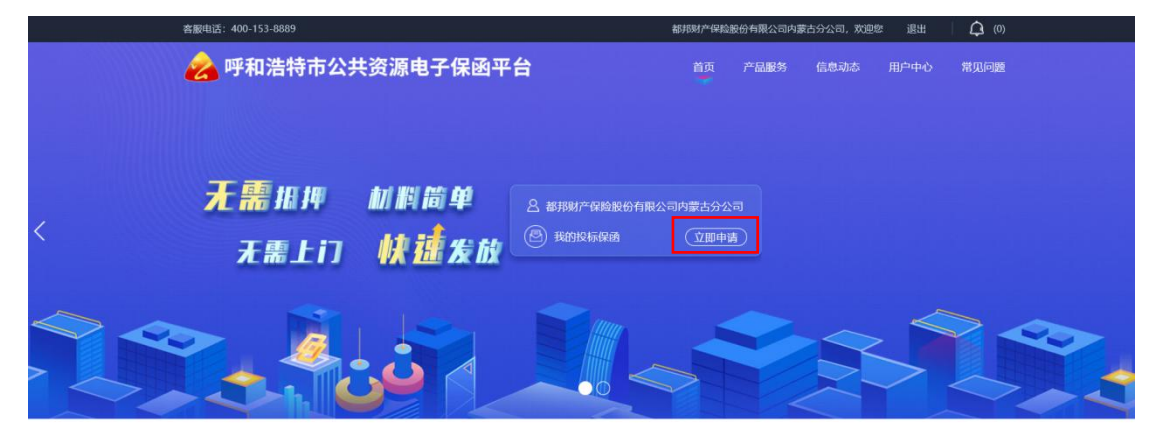

|         | 1                                                                                     | 通知公告 📑                                         |                                  |  |
|---------|---------------------------------------------------------------------------------------|------------------------------------------------|----------------------------------|--|
|         | 客服响话: 400-155-8889                                                                    | 都能财产保险股份有限公司内最高                                | 59公司, 京記修 建出 🗌 🗘 (0)             |  |
|         | 🛛 🍰 呼和浩特市公共资源电子保函平                                                                    | 台前外品服务                                         | 信息动态 用户中心 常见问题                   |  |
| Wieropo | 投标保函 ()<br><u> 8</u><br>8<br>8<br>8<br>8<br>8<br>8<br>8<br>8<br>8<br>8<br>8<br>8<br>8 |                                                | Andraski<br>Andraski<br>Andra    |  |
|         | 目标段展示逻辑                                                                               |                                                | 19888. 66955022 🔘                |  |
|         | 新立的試驗這個項目blaoduan4<br>目 新設備号:<br>E1501000001000092001004 ● 保证金金额:                     | <ul> <li>开初時前: 2022-09-16 23:00:00</li> </ul>  | نیتهین                           |  |
|         | 新点期站获得建築质目biaoduan3<br>1 彩彩编号:<br>E1501000001000052001003                             | 开稿时间: 2022-09-16 23:00:00                      | žanaž                            |  |
|         | <ul> <li>新立路站桥道遼境目biaoduan5</li> <li></li></ul>                                       | <ul> <li>开转声时间: 2022-09-16 23:00:00</li> </ul> | Kento K                          |  |
|         | <ul> <li>研設1</li> <li>● 保证金金額:</li> <li>● 保证金金額:</li> </ul>                           | 00000 ● 开程时间: 2022-03-28 17:30:00              | ¥ 60000 (1000)                   |  |
|         | 6682<br>◎ 核防病等:<br>■ 550100001000207001002                                            | 0000 • 开始时间: 2022-03-28 17:30:00               | ¥10000                           |  |
|         | 1 2 3                                                                                 |                                                |                                  |  |
|         |                                                                                       | 技术支持:苏州国泰新点软件有限公司                              |                                  |  |
|         | <b>察展示派: 400-153-8889</b>                                                             | <b>都</b> 超射产保险股份有限公司内蒙                         | an 🗘 na 🕹                        |  |
|         | 🔗 呼和浩特市公共资源电子保函                                                                       | 2台 #22 ア2009                                   | 信息动态 用户中心 常见问题                   |  |
|         | 投标保函 ()<br>通F##2<br>a56=#wrsz                                                         | >>>>>>>>>>>>>>>>>>>>>>>>>>>>>>>>>>>            | E<br>Partilizaci<br>Installizaci |  |
|         | (1888年): 16年2<br>(1888年): Elistosocorroccerosocerosoce<br>(대法主任): <b>10000</b>        |                                                |                                  |  |
|         |                                                                                       |                                                |                                  |  |
|         |                                                                                       |                                                |                                  |  |

跳转投保页面,首次投保需补充信息,后续自动带出。选择发票申请,开标 后,用户可在电子保函服务平台页面下载或查看发票。填写经办人信息后,点击 【提交】。

|                                                                                                    | 1                                                                                                    |                                                                                                    |                         |              |  |
|----------------------------------------------------------------------------------------------------|----------------------------------------------------------------------------------------------------|----------------------------------------------------------------------------------------------------|-------------------------|--------------|--|
|                                                                                                    | 完善基本信息                                                                                                    | 3                                                                                                    | 角认信息                    | 完成           |  |
| 标段信息                                                                                                    |                                                                                                    |                                                                                                    |                         |              |  |
| 保证金金额:                                                                                                    | 元                                                                                                    |                                                                                                    |                         |              |  |
| *项目类型:                                                                                                    | 示例建设工程 政府                                                                                                    | 存采购                                                                                                    |                         |              |  |
| *投标有效期:                                                                                                    | 示例 30天 60天                                                                                                    | 90天 120天 180天                                                                                                    | 365天 其他                 |              |  |
| 0 23                                                                                                    | 調整                                                                                                    |                                                                                                    |                         |              |  |
| 1, 9<br>2, H<br>3, 1                                                                                                    | 有自美使大美的课程公司以及资<br>更称有效期选择错误可能会影响<br>以上相关信息请严格按照旧称文                                                                                                    | 举的曹考问题演建第四件。<br>例正常的开标业务谨慎选择。<br>件上的投稿人须知信息进行填写,错(                                                                                                    | (的标段信息会导致投标无效) 因填写错误导致的 | 腹标与本公司无关!    |  |
| 4, 8                                                                                                    | 发展业务如遇到问题请求未容据                                                                                                    | 处理。                                                                                                    |                         |              |  |
| 投标人企业信息                                                                                                    |                                                                                                    |                                                                                                    |                         |              |  |
| *账户名称:                                                                                                    | SHOT (RD) AND                                                                                                    | 19                                                                                                    | *开户银行: 加加               | BISONROTALOT |  |
| *账户号码:                                                                                                    | 60200701                                                                                                    |                                                                                                    |                         |              |  |
| *上传开户许可证:                                                                                                    | 选择上传文件 🕭<br>只能上传jpg/jpog/png格式                                                                                                    | 这件,文件不能超过5M                                                                                                    |                         |              |  |
|                                                                                                    |                                                                                                    | 预选                                                                                                    |                         |              |  |
| <ul> <li>● 温馨</li> <li>1. 2</li> </ul>                                                                                                    | 影提醒<br>基本户信息涉及到保费支付等问                                                                                                    | <b>趣,请你认真</b> 搞写基本户信息,错误的                                                                                                    | 9基本户信息会产生无效投标。          |              |  |
|                                                                                                    | 刘政开始时候Allelen的女子的                                                                                                    |                                                                                                    |                         |              |  |
| 出函机构 •                                                                                                    |                                                                                                    |                                                                                                    |                         |              |  |
|                                                                                                    |                                                                                                    |                                                                                                    |                         |              |  |
| <b>(</b> ]中国人                                                                                                    | 寿财产保险                                                                                                    | ZKI紫金保险                                                                                                    | 部邦财产保险股份有限公司            | (二大亚洋保险      |  |
| CHINA LI                                                                                                    | IFE POST PRIME                                                                                                    |                                                                                                    |                         | P CPIC       |  |
| CHINA LI                                                                                                    | ing ( No. Conta )                                                                                                    | 《保险等款》                                                                                                    | (保給条款)                  |              |  |
|                                                                                                    |                                                                                                    | (保险等款)                                                                                                    | (368463)                | (REALERS)    |  |
| Conna Li<br>《<br>中国人                                                                                                    | ₩<br>₩<br>K<br>C<br>C<br>C<br>C<br>C<br>C<br>C<br>C<br>C<br>C<br>C<br>C<br>C                                                                                                    | 《理論条款》                                                                                                    | CORRECT                 |              |  |
| Conna Li<br>(5)<br>中国人                                                                                                    | ACC<br>大民保险<br>ACC<br>大民保险<br>ACC<br>ACC<br>ACC<br>ACC<br>ACC<br>ACC<br>ACC<br>AC                                                                                                    | (在表前的)                                                                                                    | (582582)                |              |  |
| 。<br>。<br>中国人<br>。                                                                                                    |                                                                                                    | (688683)                                                                                                    | (395%30)                |              |  |
| <ul> <li>○ crime b</li> <li>○ crime b</li> <li>○ crim</li></ul> | (中国)<br>(中国)<br>(中国)<br>(中国)<br>(中国)<br>(中国)<br>(中国)<br>(中国)                                                                                                    | (688683)                                                                                                    | (Statistics)            |              |  |
| Control L<br>で<br>の<br>で<br>の<br>に<br>、<br>の<br>で<br>、<br>の<br>の<br>、<br>、<br>の<br>の<br>、<br>の<br>の<br>の<br>の<br>の<br>の<br>の<br>の<br>の<br>の<br>の<br>の<br>の                                                                                                    |                                                                                                    | (88%882)                                                                                                    | (068/2692)              |              |  |
| C CHINA U<br>合<br>一<br>一<br>二<br>の<br>一<br>一<br>二<br>の<br>一<br>一<br>二<br>の<br>一<br>の<br>一<br>の<br>一<br>の<br>一<br>の<br>一<br>の<br>一<br>の<br>一<br>の<br>一<br>の<br>一<br>の<br>一<br>の<br>一<br>の<br>一<br>の<br>一<br>の<br>一<br>の<br>の<br>の<br>の<br>の<br>の<br>の<br>の<br>の<br>の<br>の<br>の<br>の                                                                                                    |                                                                                                    | (@#@df@)<br>                                                                                                    | (Statistical)           |              |  |
| <ul> <li>○ CHIAL U</li> <li>(3)</li> <li>中国メ</li> <li>(5)</li> <li></li></ul>                                                                                                    |                                                                                                    | (@#@df@)<br>                                                                                                    | (588583)                |              |  |
| <ul> <li>Crinic U</li> <li>(3)</li> <li>中国メ</li> <li>(6)</li> <li>(6)</li> <li>(7)</li> <li>(7)</li></ul>                                                                                                    |                                                                                                    | (SHARR)<br>(SHARR)                                                                                                    |                         |              |  |
| <ul> <li>◆ CHIAL D</li> <li>(3)</li> <li>● 中国メ<br/>(5)</li> <li></li></ul>                                                                                                    |                                                                                                    |                                                                                                    | (1993-947)              |              |  |
| <ul> <li>Crinic U</li> <li>第二日 (3)</li> <li>第二日 (3)</li></ul>                                       | ・(法法法部)                 ・(法法法部)                 ・(法法法法部)                 ・(法法法法                 ・(法法法法                 ・(法法法                 ・(法法法                 ・(法法法                 ・(法法                 ・(法法                 ・(法法                 ・(法法                 ・(法法                 ・(法法                 ・(法法                 ・(法法                                                                                                    | (88%64%)                                                                                                    |                         |              |  |
| <ul> <li>◆ CHINA U</li> <li>(3)</li> <li>● 中国メ</li> <li>(5)</li> <li></li></ul>                                                                                                    |                                                                                                    | (895778)<br>                                                                                                    |                         |              |  |
| <ul> <li>Crinic Li</li> <li>(3)</li> <li>中国メ</li> <li>(5)</li> <li>(5)</li> <li>(6)</li> <li>(7)</li> <li>(7)</li> <li>(</li></ul>                                                                                                    | (法決議)     (法決議)     (法決議)     (法決議)     (法決議)     (法決議)     (法決議)     (法決議)     (法決議)     (法決議)     (法決議)     (法決議)     (法決議)     (法決した)     (法決した)     (法決した)     (法法)     (法法)     ((********************************                                                                                                    | <ul> <li>(他市政府)</li> <li>(他市政府)</li> <li>(他市政府)</li> <li>(他市政府)</li> <li>(他市政府)</li> <li>(他市政府)</li> </ul>                                                                                                    |                         |              |  |
| <ul> <li>Crink U</li> <li>(3)</li> <li>中国メ<br/>(5)</li> <li>(5)</li> <li>(5)</li> <li>(6)</li> <li>(7)</li> <li>(7)</li> <li></li></ul>                                                                                                    |                                                                                                    |                                                                                                    |                         |              |  |
| <ul> <li>○ CHINA LI</li> <li>(3)</li> <li>中国メ</li> <li>(5)</li> <li>ジ票信息 ● ●</li> <li>ジ票院記:</li> <li>ジ票院記:</li> <li>ジ票院記:</li> <li>・予机明時:</li> <li>・予机明時:</li> <li>・予机明時:</li> <li>・予机明時:</li> </ul>                                                                                                    | (法会社)     (法会社)     (法会社) | (69643)<br>(69643)<br>(79753)                                                                                                    |                         |              |  |
| <ul> <li>○ CHIAL U</li> <li>(3)</li> <li>中国メ</li> <li>(5)</li> <li>(5)</li> <li>(5)</li> <li>(7)</li> <li>(7)</li> <li>(</li></ul>                                                                                                    |                                                                                                    | (89899)<br>(89999)<br>(9999)<br>(999)<br>(9999)<br>(999)<br>(999)<br>(99) |                         |              |  |

第4页共17页

## 确认相关信息后,点击【确认并支付】。

| <complex-block>And an and an an and an and an an and an and an and an and an and an and an and an and an and an and an and an and an and an and an and an and an and an and an and an and an an an and an and an and an and an an an an an an an an an an an an an</complex-block>                                                                                                    | 呼和浩特市投标保证金电子保函服务平台                                                                                                   |                                                       |                     | 中请保函          | 订单管理                   | 用户中心 |
|----------------------------------------------------------------------------------------------------|----------------------------------------------------------------------------------------------------|-------------------------------------------------------|---------------------|---------------|------------------------|------|
| <complex-block>And a gradient of the second of the second of the seco</complex-block> |                                                                                                    |                                                       |                     |               |                        |      |
| ReferenceReferenceRef• • • • • • • • • • • • • • • • • • •                                                                                                     | 1                                                                                                    |                                                       | 2                   |               |                        |      |
|                                                                                                    | 完善基本信息                                                                                                    | 确认                                                    | 信息                  | 完成            |                        |      |
| SPARES           • * NERSE         * SEX FR         • Oracle de la maine           • * DEFARIZE         • SEX ALA - L'ADARTER         • SEM ALA - L'ADARTER           • * Oracle de la maine         • SEX ALA - L'ADARTER         • SEM ALA - L'ADARTER           • * Oracle de la maine         • SEX ALA - L'ADARTER         • SEM ALA - L'ADARTER           • * Oracle de la maine         • SEX ALA - L'ADARTER         • SEM ALA - L'ADARTER           • * DEFARIZE         • SEX ALA - L'ADARTER         • SEM ALA - L'ADARTER           • * DEFARIZE         • SEM ALA - L'ADARTER         • SEM ALA - L'ADARTER           • * DEFARIZE         • SEM ALA - L'ADARTER         • SEM ALA - L'ADARTER           • SEM ALA - L'ADARTER         • SEM ALA - L'ADARTER         • SEM ALA - L'ADARTER           • SEM ALA - L'ADARTER         • SEM ALA - L'ADARTER         • SEM ALA - L'ADARTER           • SEM ALA - L'ADARTER         • SEM ALA - L'ADARTER         • SEM ALA - L'ADARTER           • SEM ALA - L'ADARTER         • SEM ALA - L'ADARTER         • SEM ALA - L'ADARTER           • SEM ALA - L'ADARTER         • SEM ALA - L'ADARTER         • SEM ALA - L'ADARTER           • SEM ALA - L'ADARTER         • SEM ALA - L'ADARTER         • SEM ALA - L'ADARTER           • SEM ALA - L'ADARTER         • SEM ALA - L'ADARTER         • SEM ALA - L'ADARTER <td< td=""><td>· 温馨提醒<br/>1、清空传统成师赛交付、支付时间围过保证<br/>2、已完成支付、通信由、<u>期间页面(支付完成后)</u><br/>3、完成支付已超过30分钟,调取是在红底装置(<br/>4、投保边传知道到问题清朝未常高量分别。</td><td>■優特重山前向今号等无效転:<br/>直動心等待!勿重复定付!)<br/>K1元成后満動心等待!勿重复定付!)</td><td></td><td></td><td></td><td></td></td<>                                                                                                    | · 温馨提醒<br>1、清空传统成师赛交付、支付时间围过保证<br>2、已完成支付、通信由、 <u>期间页面(支付完成后)</u><br>3、完成支付已超过30分钟,调取是在红底装置(<br>4、投保边传知道到问题清朝未常高量分别。 | ■優特重山前向今号等无效転:<br>直動心等待!勿重复定付!)<br>K1元成后満動心等待!勿重复定付!) |                     |               |                        |      |
| • • • • • • • • • • • • • • • • • • •                                                                                                    | 标段信息                                                                                                    |                                                       |                     |               |                        |      |
| • • • • • • • • • • • • • • • • • • •                                                                                                    | *项目类型:                                                                                                    | 建设工程                                                  | *保证金金额:             | CHARGE ST     |                        |      |
| けのかいのでは、単数単位のないのでは、単数にのないの、「ないのないの、「ないのないの、「ないのないの、「ないのないの」」」             ないのないのでは、単数単位のないのないの、「ないのないの」」             ないのないのでは、単数単位のないのないの、「ないのないの」」             (のないのないの、「ないのないの」」             (のないのないの、」             (ないのないの、」             (ないのないの、」             (ないのないの、」             (ないのないの、」             (ないのないの、」             (ないのないの、」             (ないのないの、」             (ないのないの、」             (ないのないの、」             (ないのないの、」             (ないのないの、」             (ないのないの、)             (ないのないの、」             (ないのないの、」             (ないのないの、」             (ないのないの、」             (ないのないの、」             (ないのないの、」             (ないのないの、」             (ないのないの、」             (ないのないの、」             (ないのないの、」             (ないのないの、」             (ないのないの、」             (ないのないの、」             (ないのないの、」             (ないのないの、、             (ないのないの、、             (ないのないの、、             (ないのないの、、             (ないのないの、、             (ないのないの、、             (ないのないの、、             (ないのないの、、             (ないのないの、、                (ないのないの、             (ないのないの、                 (ないのないの、)             (ないのないの、)             (ないのないの、                 (ないのないの、)             (ないのないの、)             (ないのないの、)            (ないのないの、)             (ないのないの、)             (ないのないの、)            (ないの、)             (ないのないの、)            (ないのないの、)            (ないのないの、)            (ないのないの、)             (ないのないの、)            (ないのないの、)            (ないのないの、)            (ないのないの、)            (ないのないの、)            (ないのないの、)            (ないのないの、)            (ないのないの、)            (ないのないの、)            (ないの、)            (ないのないの、)            (ないのないの、)            (ないの、)            (ないの、)            (ないの、いの、)            (ないの、の、)           (ないの、)                                                                             | *投标有效期:                                                                                                    | 205                                                   |                     |               |                        |      |
| ・企会会報         ・回日日日日日         ・谷田久保         ●回日日日         ●回日日日         ●回日日日         ●回日日日         ●回日日日         ●回日日日         ●回日日日         ●回日日         ●回日         ●回日         ●回日日         ●回日日         ●回日日         ●回日         ●回日         ●                                                                                                    | 投标人企业基本信息                                                                                                    |                                                       |                     |               |                        |      |
| ・分子学校学会       ・安学校学会       ・安学校学会       ・安学校会会         ・公子グ学校会会       ・安学校会会       ・安学校会会       ・安学校会会         ・公子グ学校会会       ・安学校会会       ・安学校会会       ・ 安学校会会       ・ 安学校会会       ・安学校会会       ・安学校会会       ・安学校会会       ・ 安学校会会       ・安学校会会       ・安学校会会       ・安学校会会会       ・ 安学校会会       ・安学校会会会       ・ 安学校会会会       ・安学校会会会       ・安学校会会会       ・安学校会会会       ・ 安学校会会会       ・ 安学校会会会       ・ 安学校会会会       ・ 安学校会会会       ・ 安学校会会会       ・ 安学校会会会       ・ 安学校会会会       ・ 安学校会会会       ・ 安学校会会会       ・ 安学校会会会会会       ・ 安学校会会会会会会会会会会会会会会会会会会会会会会会会会会会会会会会会会会会会                                                                                                    | • 企业名称:                                                                                                    | DHER IND MIGHT                                        | *投标人统一社会信用代码:       | -             |                        |      |
| · 上的开开中田田       「         「       · 日の田         · 小田田田       · 田田田         · 山田田田       · 田田田         · 田田田田       · 田田田         · 田田田       · 田田田         · 田田田       · 田田田         · 田田田       · 田田田         · 田田田       · 田田田         · 田田       · 田田         · 田田       · 田田         · 田田       · 田田         · 田田       · 田田         · 田田       · 田田         · 田田       · 田田                                                                                                    | * 开户银行:                                                                                                    | 0480080480025601                                      | *账户号码:              | -             |                        |      |
| 保 武 文 学 ( 2005 年 2017 年 2017                              | •上传开户许可证:                                                                                                    | 万党                                                    |                     |               |                        |      |
| ・ 住田 中に       ・ 住田 中に         ・ 出田 中に       ● 「 日田 中に         ・ 出田 中に       ● 「 日田 中に         安那信息 ●<br><br><br><br><br><br><br><br><br><br><br><br><br><br><br><br><br><br><br>                                                                                                    | 保函类型                                                                                                    |                                                       |                     |               | <b>《平</b> f            | 合告知》 |
|                                                                                                    | *保函类型:                                                                                                    | 保证保险                                                  |                     |               |                        |      |
|                                                                                                    | • Hatinko                                                                                                    | CHINA LIFE 财产保险                                       |                     |               |                        |      |
|                                                                                                    | LITERA (1.2-                                                                                                    | (保险条款)                                                |                     |               |                        |      |
| 当前哲元发票信息                                                                                                    | 发票信息 ◎                                                                                                    |                                                       |                     |               |                        |      |
| 经办人信息 ● * 手机导: ● ● 我已充分阅读, 職解并阅算《保給实法》 《保給经纪委托协议》 《客户告知书》《平台影务协议》 《隐私权政策》(等和范特市工程建设投标保证保验并保、選保、<br>理想规则标准》(必選保费账户偏况说明) 《保格·米▲● 正付金额总计: ★ ■ ●                                                                                                    |                                                                                                    | 当前暂无                                                  | 发票信息                |               |                        |      |
| ● 我已充分阅读,理解开阅意《保险条款》《保险经纪委托协议》《客户告知书》《平台服务协议》《隐私权政策》《呼和造特市工程建设投标保证保险承保、遵保、理规规规标准》《收进保费账户体况说明》 ——————————————————————————————————                                                                                                    | 经办人信息 ●                                                                                                    |                                                       |                     |               |                        |      |
| ■ 我已充分阅读,理解并问意《保险条款》《保险经纪委托协议》《客户告知书》《平台服务协议》《隐私权政策》《呼和浩特市工程建设投标保证保险承保、退保、<br>理想规则标准》《也退保费账户编况说明》<br>保费: ¥颪 重<br>应付金额总计: ¥ 1 ■ ■                                                                                                    | • 手机号:                                                                                                    | 100000538                                             |                     |               |                        |      |
| 应付金额总计: ¥ 🔤 🔤                                                                                                    | 我已充分阅读,理解并问题《保险条类<br>理能规则标准》《收退保费账户临况说明》                                                                             | X)(保险经纪委托协议)(客户告知书)<br>)                              | (平台服务协议)(简私权政策)(呼和语 | 特市工程建设投标保证保险  | 承保、退保、<br>保费: ¥ = ==== |      |
| 上一步 輸入并支付                                                                                                    |                                                                                                    |                                                       | Ĩ                   | 应付金额总ù<br>上一步 | 十: ¥ 🔳 📷               | ]    |

## 第三步 缴纳保费

用户点击【订单管理】,选择相应订单点击【查看】按钮,进入订单详情页, 点击【立即支付】。用户必须通过企业基本户账户支付。(建议在保证金缴纳截止 日期前 24 小时支付)

| 呼和浩特市投标仍                               | 保证金电子保函服         | 务平台                                                                                                    |                             |                           |                                           | 申请保函                 | 订单管理             | 用户中心 |
|----------------------------------------|------------------|----------------------------------------------------------------------------------------------------|-----------------------------|---------------------------|-------------------------------------------|----------------------|------------------|------|
|                                        |                  |                                                                                                    |                             |                           |                                           |                      |                  |      |
| 保函概况(若無                                | 渣看企业历史订单,        | 清登录用户中心)                                                                                                    |                             |                           |                                           |                      |                  |      |
|                                        |                  |                                                                                                    |                             |                           |                                           |                      |                  |      |
| 业务流水号                                  | 保函类型             | 出                                                                                                    | 函机构                         | 保证金金额 (元)                 | 订单状态                                      | 操作                   |                  |      |
| 提交时间: 2022-02-24                       | 16:14:00         | 订单编号: 1019910                                                                                                    | 15010020220224161359138     | 395                       |                                           |                      |                  |      |
|                                        | 保证保险             | 中公                                                                                                    | ■人寿财产保险股份有限<br>□司           | ¥inia a                   | 待支付                                       | 【查看                  | <b>[]</b>        |      |
|                                        |                  |                                                                                                    |                             |                           |                                           |                      |                  |      |
| 11111111111111111111111111111111111111 | →小仁/2江今中ス/       | 日丞祀友亚厶                                                                                                    |                             |                           |                                           |                      |                  |      |
| יסוםואינא                              |                  |                                                                                                    |                             |                           |                                           |                      |                  |      |
|                                        | _                |                                                                                                    |                             |                           |                                           |                      |                  |      |
|                                        | 订单<br>1019       | 扇号:<br>910150100202202241613                                                                                                    | 下单时<br>5913895 🗐 2022-03    | 间:<br>2-24 16:14:00   应付金 | 保费: ¥ • • • • • • • • • • • • • • • • • • | 文則                   | I支付<br>上一步       |      |
|                                        | 待支付              |                                                                                                    |                             |                           |                                           |                      |                  |      |
| 申请进度                                   | 变                |                                                                                                    |                             |                           |                                           |                      |                  |      |
|                                        |                  |                                                                                                    |                             |                           |                                           |                      |                  |      |
|                                        |                  |                                                                                                    | 2                           | 3                         |                                           | -4                   |                  |      |
|                                        | 提交<br>2022-02-24 | J 単<br>I 16:14:00                                                                                                    | 投保甲核<br>2022-02-27 19:27:09 | 付款成功                      |                                           | 投保成功                 |                  |      |
| 由:====                                 | <b>a</b>         |                                                                                                    |                             |                           |                                           |                      |                  |      |
| 中期情况                                   | 5                |                                                                                                    |                             |                           | NEW CTOON - VE                            | antaran'i ny mangika | SEC TIMPSCOTCH4/ |      |
|                                        | 标段状态:            | 未开标                                                                                                    |                             | 项目类型:                     | 建设工程                                      |                      |                  |      |
|                                        | 项目标段编号           | Chicago Republic                                                                                                    |                             | 保证金金额                     | 1E                                        |                      |                  |      |
|                                        | 投标 右效期:          | and the second second s |                             | 授保人:                      | COMPANY AND AND                           | 100                  |                  |      |

根据收款账户信息,进行线下转账支付(请务必使用投保人基本户进行转账, 另注意需要在转账用途中注明银行附言)。支付成功后,等待支付审核,审核通 过后提示投保成功。

|                       | 市投标保证金甲                                                          | 8子保函服务平台                                                                                                    |                              |
|-----------------------|------------------------------------------------------------------|----------------------------------------------------------------------------------------------------|------------------------------|
|                       |                                                                  |                                                                                                    |                              |
|                       | (王)<br>(待支付                                                      | 订单编号: 下单时间:<br>10199101501002022022416135913895 👩 2022-02-24 16:14:00                                                                 | 保盛(单)费: ¥3 =<br>应付金额总计: ¥3 = |
| ・<br>3<br>4<br>以行書欠配任 | 支付须知<br>(、請使用企业基本户轄<br>(、特點时请务必填写前<br>)、请按订单显示的应付<br>(、未按以上要求转熟練 | 整、保養特入以下改動態号<br>参加度900代订単物市,所有時未备汪位重(「財吉」、「用途」、「損要」、「备注1時」均衡填写,設置損写示品通差正<br>全部文付、勿應難[1]政<br>作成付款2/1付后未出単約通及財駅長書服品紙(400-800-5100)<br>古 | 1.02.02-                     |
| 4X TAXA               | - <b></b> •J741/019                                              | Li<br>Li                                                                                                    |                              |
|                       |                                                                  |                                                                                                    | <b>了一键</b> 复制                |
|                       | *银行开                                                             | 9名: 1000000000000000000000000000000000000                                                                                             | 复制信息                         |
|                       | *开户                                                              | <b>良行:</b>                                                                                                    | 复制信息                         |
|                       | •                                                                | 友行:                                                                                                    | 复制信息                         |
|                       | *银行                                                              | 张号:                                                                                                    | 复制信息                         |
|                       | * 附言(如"附言"                                                       | "用                                                                                                    | 有制作自                         |

如遇到付款成功后 30 分钟内未出函, 重复支付或其他支付问题, 请点击【支付遇到问题请点击】根据以下情形选择对应的处理方式:

1.已支付,未出函:投保人已支付保费但未显示投保成功,仍旧继续使用电 子保函平台出单。

2.申请退费:投保人已支付保费但未显示投保成功,想申请退费不使用电子 保函平台出单;投保人支付了多笔保费,需要退回多余支付的保费。

| 出函机构:     | 支付遇到问题                                                      | ×         |
|-----------|-------------------------------------------------------------|-----------|
|           | 已支付,未出函(手工关联) 已支付,未出函(客服处理) 申请退费                            |           |
| 基本户信息 0   | 注: 请根据银行支付回单核对 <mark>交易时间, 交易金額及交易备注进</mark> 行关联, 关联成功即可出单! |           |
| 账户名称:     |                                                             |           |
| 账户号码:<br> | 暂无银行支付回单信息                                                  |           |
| <u></u>   |                                                             |           |
| 支付信息 ●    |                                                             | 文付遇到问题请点击 |
|           |                                                             | _         |
|           | 1754 - 18-5                                                 | 放弃购买保函    |
|           | 取)育 44元提交                                                   |           |

| 呼和浩特市投标        | 示保证金电子保函服务平台                      |                             |                              |                      |                             |           |
|----------------|-----------------------------------|-----------------------------|------------------------------|----------------------|-----------------------------|-----------|
|                |                                   |                             |                              |                      |                             |           |
| <b>e</b> 完病    | 订单编号:<br>1019910150100202201<br>议 | 1817323851021 🗊             | 下单时间:<br>2022-01-18 17:32:38 | 保费: ¥<br>应付金额总计: ¥ • | ž                           | 下载保单      |
| <b>9 重</b> 要说明 | 1:项目标段开标后,支持在线申请的                 | <b>F费发票</b> !               |                              |                      |                             |           |
| 申请进度           |                                   |                             |                              |                      |                             |           |
|                | 1                                 | 2                           | (                            | 3                    | 4                           |           |
|                | 提交订单<br>2022-01-18 17:32:38       | 投保审核<br>2022-01-18 17:33:03 | 付<br>3 2022-01               | 款成功<br>-18 17:33:32  | 投保成功<br>2022-01-18 17:34:53 |           |
| 申请信息           |                                   |                             |                              | 阅读《平台告知              | 1)与《保险条款》及《收退               | 保费账户情况说明》 |
|                | 标段状态:未开标                          |                             |                              | 项目类型:                |                             |           |

### 支付成功后,可在投保成功页面点击【下载保单】下载加密保单。

## 第四步 下载保单

在开标后,用户可在订单详情页,点击【下载保单】下载<mark>解密保单</mark>。

|                                                                                                    | △ 账户中心                               | <b>A</b>                                                                                                    | 論(2)                                                                                                    |                                                                                                    |                                                                                                    |                                                                          |                                                                        |                                                   |           |
|----------------------------------------------------------------------------------------------------|--------------------------------------|----------------------------------------------------------------------------------------------------|----------------------------------------------------------------------------------------------------|----------------------------------------------------------------------------------------------------|----------------------------------------------------------------------------------------------------|--------------------------------------------------------------------------|------------------------------------------------------------------------|---------------------------------------------------|-----------|
|                                                                                                    |                                      |                                                                                                    |                                                                                                    |                                                                                                    | th.                                                                                                    | 1)入标段名称、标                                                                | 段编号进行搜索                                                                | 授業                                                | EE O      |
|                                                                                                    | ♀ 我的消息                               |                                                                                                    | 标段2                                                                                                    |                                                                                                    |                                                                                                    |                                                                          |                                                                        | (评价)                                              |           |
|                                                                                                    |                                      | 1                                                                                                    | 标段编号: E1501000001000207                                                                                                    | 7001002                                                                                                    |                                                                                                    |                                                                          |                                                                        |                                                   |           |
|                                                                                                    | <b>当我的订单</b>                         |                                                                                                    | 信 保函编号: 21122215010022                                                                                                    | 00000C                                                                                                    | 〇 保证金金額:                                                                                                    | ¥10000.00                                                                | 中請計问                                                                   | ]: 2022-02-25 1                                   | 1:02:11   |
|                                                                                                    | 我的投标保函                               | >                                                                                                    | 标段1                                                                                                    |                                                                                                    |                                                                                                    |                                                                          |                                                                        | (                                                 | 已過保       |
|                                                                                                    |                                      | 2                                                                                                    | 标脱编号: E1501000001000207                                                                                                    | 7001001                                                                                                    |                                                                                                    |                                                                          |                                                                        |                                                   |           |
|                                                                                                    |                                      |                                                                                                    | 原函编号: 21122215010022                                                                                                    | 00000D                                                                                                    | 〇 保证金金额:                                                                                                    | ¥ 60000.00                                                               | 中请时间                                                                   | ]: 2022-02-25 1                                   | 0:57:58   |
|                                                                                                    |                                      | 1                                                                                                    |                                                                                                    |                                                                                                    |                                                                                                    |                                                                          |                                                                        |                                                   |           |
|                                                                                                    | <b>宽服由沃: 400-153-888</b>             | 9                                                                                                    |                                                                                                    |                                                                                                    |                                                                                                    | 都                                                                        | 的冲突阶段                                                                  | 1230日本市会公司                                        | . XTIDIO  |
|                                                                                                    |                                      |                                                                                                    |                                                                                                    |                                                                                                    |                                                                                                    | a.                                                                       | 940437 - 199 <u>5</u> 33500 Tair                                       | KAPOPSKI JI APJ                                   | , 1946243 |
|                                                                                                    | GONGBAD.CN                           |                                                                                                    |                                                                                                    |                                                                                                    |                                                                                                    |                                                                          |                                                                        |                                                   |           |
|                                                                                                    |                                      | -                                                                                                    |                                                                                                    |                                                                                                    |                                                                                                    |                                                                          |                                                                        |                                                   |           |
|                                                                                                    | 投标保函                                 |                                                                                                    | >>>                                                                                                    | >>>                                                                                                    |                                                                                                    |                                                                          |                                                                        |                                                   |           |
| A   A   A   A   A   A   A   A   A   A   A   A   A   A   A   A   A   A   A   A   A   A   A   A   A   A   A   A   A   A   A   A   A   A   A   A   A   A   A   A   A   A   A   A   A   A   A   A   A   A   A   A   A   A   A   A   A   A   A   A   A   A   A   A   A   A   A   A   A   A    A   A   A   A   A   A   A   A   A   A   A   A   A   A   A   A   A   A   A   A    A   A <td< td=""><td></td><td>选择申请的标</td><td>。 <u>吃下去就</u>并可<br/>段 选择意向的金融产</td><td>日日</td><td>記述に見</td><td></td><td></td><td></td><td></td></td<>                                                                                                    |                                      | 选择申请的标                                                                                                    | 。 <u>吃下去就</u> 并可<br>段 选择意向的金融产                                                                                                    | 日日                                                                                                    | 記述に見                                                                                                    |                                                                          |                                                                        |                                                   |           |
| AND AND AND AND AND AND AND AND AND AND                                                                                                    |                                      |                                                                                                    |                                                                                                    |                                                                                                    | ^                                                                                                    |                                                                          |                                                                        |                                                   |           |
|                                                                                                    |                                      |                                                                                                    |                                                                                                    | C1                                                                                                    |                                                                                                    |                                                                          |                                                                        |                                                   |           |
| Public Provide Provide Prov                                                                                                    |                                      |                                                                                                    |                                                                                                    |                                                                                                    |                                                                                                    |                                                                          |                                                                        |                                                   |           |
| Particle Procession       Particle Procession         Particle Procession       Particle Procession         Parintermoted Procession       Partintered Proce                                                                                                    |                                      |                                                                                                    |                                                                                                    |                                                                                                    |                                                                                                    |                                                                          |                                                                        |                                                   |           |
|                                                                                                    |                                      |                                                                                                    | 6                                                                                                    | -                                                                                                    |                                                                                                    |                                                                          |                                                                        |                                                   |           |
|                                                                                                    |                                      |                                                                                                    |                                                                                                    |                                                                                                    |                                                                                                    |                                                                          |                                                                        |                                                   |           |
|                                                                                                    |                                      | 尊敬的电子保函                                                                                                    | 保<br>用户,您好!为保障您的信息。                                                                                                    | (单申请完成!<br>安全,对于您新生)                                                                                                    | 或的电子保函                                                                                                    | ,进行了加密处                                                                  | 5理,请悉知!                                                                |                                                   |           |
| FRITERFACHERERS (1999年、1999年、1999年                                                                                                    |                                      | 尊敬的电子保函<br>(注加密信息包                                                                                                    | 保<br>用户, 總好! 为保障您的信息;<br>含项目标段信息和招标人信息                                                                                                    | 2单申请完成!<br>安全,对于您所生)<br>,待开标时间后进                                                                                                    | 或的电子保函,<br>行解密,生成                                                                                                    | ,进行了加密效<br>同一份明文的词                                                       | 世理,请悉知!<br>电子保函)                                                       |                                                   |           |
|                                                                                                    |                                      | 尊敬的电子保强<br>(注加密信息包                                                                                                    | 保<br>用户,综好1为保障院的信息<br>含项目标设信息和招标人信息                                                                                                    | 2.单申请完成!<br>安全,对于您所生」<br>,待开标时问后进                                                                                                    | 成的电子保密,<br>行解密,生成                                                                                                    | ,进行了加密处<br>同一份明文的师                                                       | 上理,请悉知!<br>电子保函)                                                       |                                                   |           |
| ●       ●       ●       ●       ●       ●       ●       ●       ●       ●       ●       ●       ●       ●       ●       ●       ●       ●       ●       ●       ●       ●       ●       ●       ●       ●       ●       ●       ●       ●       ●       ●       ●       ●       ●       ●       ●       ●       ●       ●       ●       ●       ●       ●       ●       ●       ●       ●       ●       ●       ●       ●       ●       ●       ●       ●       ●       ●       ●       ●       ●       ●       ●       ●       ●       ●       ●       ●       ●       ●       ●       ●       ●       ●       ●       ●       ●       ●       ●       ●       ●       ●       ●       ●       ●       ●       ●       ●       ●       ●       ●       ●       ●       ●       ●       ●       ●       ●       ●       ●       ●       ●       ●       ●       ●       ●       ●       ●       ●       ●       ●       ●       ●       ●       ●       ●       ●       ●       ●                                                                                                          |                                      | 尊敬的电子保函<br>(注:加密信息包                                                                                                    | 保<br>用户, 《数FI 为原隐然的信息。<br>含项目标设信息和33标人信息<br>呼和选择                                                                                                    | 2.单申请完成!<br>安全,对于您所生<br>。待开标时问后进                                                                                                    | 成的电子保涵<br>行解密,生成<br>务中心                                                                                                    | ,进行了加密处<br>同一份明文的师                                                       | 比理,请悉知!<br>电子(保函)                                                      |                                                   |           |
| 単気体内         ●         ●         ●         ●         ●         ●         ●         ●         ●         ●         ●         ●         ●         ●         ●         ●         ●         ●         ●         ●         ●         ●         ●         ●         ●         ●         ●         ●         ●         ●         ●         ●         ●         ●         ●         ●         ●         ●         ●         ●         ●         ●         ●         ●         ●         ●         ●         ●         ●         ●         ●         ●         ●         ●         ●         ●         ●         ●         ●         ●         ●         ●         ●         ●         ●         ●         ●         ●         ●         ●         ●         ●         ●         ●         ●         ●         ●         ●         ●         ●         ●         ●         ●         ●         ●         ●         ●         ●         ●         ●         ●         ●         ●         ●         ●         ●         ●         ●         ●         ●         ●         ●         ●         ●         ●         ● <td></td> <td>尊敬的电子保险<br/>(注加密信息包</td> <td>保<br/>用户,總好1为保障總約指標。<br/>含项目标設信息和招标人信息<br/>呼和話<br/>客文保務</td> <td>2 单申请完成!<br/>定全,对于您所生力。<br/>待开标时间后进<br/>等公共资源交易服务</td> <td>磁的电子保護<br/>行解密,生成<br/>發中心</td> <td>,进行了加密效同一份明文的F</td> <td>U理,请悉知!<br/>电子保函)</td> <td></td> <td></td>                                                                                                    |                                      | 尊敬的电子保险<br>(注加密信息包                                                                                                    | 保<br>用户,總好1为保障總約指標。<br>含项目标設信息和招标人信息<br>呼和話<br>客文保務                                                                                                    | 2 单申请完成!<br>定全,对于您所生力。<br>待开标时间后进<br>等公共资源交易服务                                                                                                    | 磁的电子保護<br>行解密,生成<br>發中心                                                                                                    | ,进行了加密效同一份明文的F                                                           | U理,请悉知!<br>电子保函)                                                       |                                                   |           |
| ● 取な保留         ● ● ● ● ● ● ● ● ● ● ● ● ● ● ● ● ● ● ●                                                                                                    |                                      | 尊敬的电子保强<br>(注加密信息包                                                                                                    | 保<br>用户, 《数千1 为原题修动信息。<br>含项目标设信息和3日标人信息<br>呼和选择<br>管文保强<br>都明广境出版均相论词内衷。                                                                                                 | 2.单申请完成!<br>安全,对于您所生」<br>,待开倾时间后进<br>争公共资源交易服务                                                                                                    | 成的电子保護,<br>行鮮強,生成<br>発中心<br>翻成) (日下<br>時度[書文] (1                                                                                                    | ,进行了加密效<br>同一份明文的<br>明<br>TBaoHanZJGB202                                 | 处理, 请悉知!<br>电子保函)<br>202251102119                                      |                                                   |           |
|                                                                                                    |                                      | 尊敬的电子保朗<br>(注动密信息包                                                                                                    | 保<br>用户, 德好日为保護総約信息。<br>含项目标設信息和昭标人信息<br>呼和谐标<br>管文保盛<br>新明明产课题版份有限公司内裁。                                                                                                  | 単申请完成!<br>単申请完成!<br>安全、对于您所生」<br>,待开标时间后进<br>等公共资源交易服命<br>受益。                                                                                                    | 数約电子保護<br>行解密,生成<br>各中心<br>総成()()下<br>続任[論文]()                                                                                                    | ,进行了加密数<br>同一份明文的<br>「<br>「                                              | 202251102119                                                           |                                                   |           |
| 中請詳情         田藤藤奈: TBaoHanZJGS2022022511021196507         協商希奈: 212221501002200000C         「風前午奈: 工廠総技 (新江)         「風前午奈: 工廠総技 (新江)         「風市奈: 工廠総技 (新江)         「風市奈: 工廠総技 (新江)         「田浩特市投标(保证金电子保盛服务平台         中南印詞: 2022-02-25 11.02:11         「山浩特市投标(保证金电子保盛服务平台         「日本市         「日本市                                                                                                    |                                      | 等数的电子保朗<br>(注动密信息包                                                                                                    | 保<br>用户, 總好! 为保障總約指標。<br>含项目标設備總和招标人信息<br>呼和活動<br>客文保證<br>影明的产展急股份有限公司内象。<br>明文保函                                                                                         | <ul> <li>単申请完成!</li> <li>(第十級时间局进</li> <li>(第十級时间局通</li> <li>(第十級时间局通</li> <li>(1)</li> <li>(1)<td>総約电子保護<br/>行解密、生成<br/>子中心<br/>総統高()()下<br/>総統正[地文]()<br/>()<br/>()<br/>()<br/>()<br/>()<br/>()<br/>()<br/>()<br/>()<br/>()<br/>()<br/>()<br/>(</td><td>,进行了加密权同一份明文的F<br/>同一份明文的F<br/>IBaoHanZJGB202</td><td>U理, 请悉知1<br/>电子保函)<br/>202251102119</td><td></td><td></td></li></ul>                                            | 総約电子保護<br>行解密、生成<br>子中心<br>総統高()()下<br>総統正[地文]()<br>()<br>()<br>()<br>()<br>()<br>()<br>()<br>()<br>()<br>()<br>()<br>()<br>(                                                                                                    | ,进行了加密权同一份明文的F<br>同一份明文的F<br>IBaoHanZJGB202                              | U理, 请悉知1<br>电子保函)<br>202251102119                                      |                                                   |           |
| 田端発売: TBaoHanZJGB2022022511021195507<br>岡端売: 2112221501002200000C<br>岡山和田 10000元 田御田: 2022-02-25 11.02:11                                                                                                    |                                      |                                                                                                    | 保<br>用户, 您好!为保障您的消息。<br>含项目标设信息和时后人信息<br>呼和话律<br>管文保强<br>能明时产感激影的有限公司内索。<br>明文保强                                                                                          | <ul> <li>単申请完成!</li> <li>単申请完成!</li> <li>第一部前回</li> <li>第一部前回</li> <li>第一部前回</li> <li>第一部前回</li> <li>第一部前回</li> <li>第一部前回</li> <li>第二部前回</li> <li>第二部回</li> <li>第二部回</li> <li>第二部回</li> <li>第二部回</li> <li>第二部回</li> <li>第二部回</li> <li>第二部回</li> <li>第二部回</li> <li>第二部回</li> <li>第二部回</li> <li>第二部回</li> <li>第二部回</li></ul>                                                                                                    | 初約电子保護<br>行解密,生成<br>子中心<br>認知高()()<br>昭元)()<br>昭元)()<br>田<br>昭元)()<br>昭元)()<br>昭元)()<br>田<br>田<br>田<br>田<br>田<br>田<br>田<br>田<br>田<br>田<br>田<br>田<br>田<br>田<br>田<br>田<br>田<br>田<br>田<br>田<br>田<br>田<br>田<br>田<br>田<br>田<br>田<br>田<br>田<br>田<br>田<br>田<br>田                                                                                                    | 、进行了加密数<br>同一份明文的                                                        | 日理, 请惑知!<br>电子保函)<br>202251102119<br>1021196507) .pdf                  |                                                   |           |
|                                                                                                    |                                      | 意敬的电子保朗<br>(注加密信息包                                                                                                    | 保<br>用户, 德好日为保護総約有限。<br>含项目标段信息和均标人信息<br>呼和分替<br>整理时产展出股份有限公司内象。<br>明文保路<br>影明时产展出股份有限公司内象。                                                                               | 2.单申请完成!<br>安全、对于您所至此<br>安全、对于您所至此<br>分开倾时间后进<br>分子、一次不同的<br>全量<br>全量<br>全量<br>全量<br>全量<br>全量<br>全量<br>全量<br>全量<br>全量                                                                                                    | 総約电子保護<br>行解室、生成<br>等中心<br>総務()()<br>()<br>()<br>()<br>()<br>()<br>()<br>()<br>()<br>()<br>()<br>()<br>()                                                                                                    | 、进行了加密な<br>同一份明文的<br>FBaoHanZJGB202<br>でPDF)<br>ZJGB2022022511           | U理,请悉知!<br>电子(保函)<br>202251102119<br>1021196507)odf                    |                                                   |           |
| 項証金額: 10000元 申請明詞: 2022-02-25 11.02:11    中指保留 订単管理 用户中   保E提概況(書電電音企业历史订单,请登录用户中心) </td <td></td> <td>尊敬的电子保朗<br/>(注加密信息包<br/>)<br/>)<br/>)<br/>)<br/>)<br/>)<br/>)<br/>)<br/>)<br/>)<br/>)<br/>)<br/>)<br/>)<br/>)<br/>)<br/>)<br/>)<br/>)</td> <td>保<br/>用户, 您好日为保護您的有限。<br/>含项目标段信息和时间标人信息<br/>呼和时带保险股份有限公司内裁。<br/>明文保函<br/>新印刷产保险股份有限公司内裁。</td> <td><ul> <li>(单申请完成!</li> <li>(第一部前:)</li> <li>(第一部:)</li> <li>(第一部:)</li> <li>(第一:)</li> <li>(第一:)</li> <li>(第一:)</li> <li>(第二:)</li> <li>(第二:)</li> <li>(第二:)</li> <li>(第二:)</li> <li>(第二:)</li> <li>(第二:)</li> <li>(第二:)</li> <li>(第二:)</li> <li>(第二:)</li> <li>(第二:)</li> <li>(第二:)</li> <li>(第二:)</li> <li>(第二:)</li> <li>(第二:)</li> <li>(第二:)</li> <li>(第二:)</li> <li>(第二:)<td>総約电子保護<br/>行解密、生成<br/>等中心<br/>総務語 (金下<br/>総務語 (金下<br/>総務語 (金下<br/>総務語 (金下<br/>総務語 (金下<br/>(BaoHan</td><td>、进行了加密权<br/>同一份明文前<br/>IPDF)<br/>TBaoHanZJGB202</td><td>上理, 请悉知!<br/>电子(保函)<br/>202251102119<br/>021196507) .pdf</td><td></td><td></td></li></ul></td> |                                      | 尊敬的电子保朗<br>(注加密信息包<br>)<br>)<br>)<br>)<br>)<br>)<br>)<br>)<br>)<br>)<br>)<br>)<br>)<br>)<br>)<br>)<br>)<br>)<br>)                                                                                                    | 保<br>用户, 您好日为保護您的有限。<br>含项目标段信息和时间标人信息<br>呼和时带保险股份有限公司内裁。<br>明文保函<br>新印刷产保险股份有限公司内裁。                                                                                      | <ul> <li>(单申请完成!</li> <li>(第一部前:)</li> <li>(第一部:)</li> <li>(第一部:)</li> <li>(第一:)</li> <li>(第一:)</li> <li>(第一:)</li> <li>(第二:)</li> <li>(第二:)</li> <li>(第二:)</li> <li>(第二:)</li> <li>(第二:)</li> <li>(第二:)</li> <li>(第二:)</li> <li>(第二:)</li> <li>(第二:)</li> <li>(第二:)</li> <li>(第二:)</li> <li>(第二:)</li> <li>(第二:)</li> <li>(第二:)</li> <li>(第二:)</li> <li>(第二:)</li> <li>(第二:)<td>総約电子保護<br/>行解密、生成<br/>等中心<br/>総務語 (金下<br/>総務語 (金下<br/>総務語 (金下<br/>総務語 (金下<br/>総務語 (金下<br/>(BaoHan</td><td>、进行了加密权<br/>同一份明文前<br/>IPDF)<br/>TBaoHanZJGB202</td><td>上理, 请悉知!<br/>电子(保函)<br/>202251102119<br/>021196507) .pdf</td><td></td><td></td></li></ul> | 総約电子保護<br>行解密、生成<br>等中心<br>総務語 (金下<br>総務語 (金下<br>総務語 (金下<br>総務語 (金下<br>総務語 (金下<br>(BaoHan                                                                                                    | 、进行了加密权<br>同一份明文前<br>IPDF)<br>TBaoHanZJGB202                             | 上理, 请悉知!<br>电子(保函)<br>202251102119<br>021196507) .pdf                  |                                                   |           |
| 中諸保護 丁俳管理 日 中 日 中 日 中 日 中 日 中 日 中 日 中 日 中 日 中 日 中                                                                                                    |                                      | 尊敬的电子保强<br>(注加密信息包<br>(注加密信息包)           副           副           副           副           副           副           副           副           副           副           副           副           国           国 <td>保<br/>用户, 您好!为保護您的消息。<br/>这项目标设信息和时后人信息<br/>呼和定常<br/>能明时产课题股份有限公司内观。<br/>期文保函<br/>影明时产课题股份有限公司内观。<br/>4mgZ/GB2022022511021196507<br/>21501002200000C<br/>技 (版工)</td> <td><ul> <li>(単申请完成!</li> <li>(第一時前完成!</li> <li>(第一時前完成!</li> <li>(第一時前前前前前前前前前前前前前前前前前前前前前前前前前前前前前前前前前前前前</li></ul></td> <td>総約电子保留<br/>行解密、生成<br/>登中心<br/>登録度 (10 下<br/>時度 (1820) (1<br/>15<br/>時度 (1820Han</td> <td>、进行了加密数<br/>同一份明文的</td> <td>日里, 请感知!<br/>电子(保函)<br/>202251102119<br/>1021196507) .pdf</td> <td></td> <td></td>                                                                                                    | 保<br>用户, 您好!为保護您的消息。<br>这项目标设信息和时后人信息<br>呼和定常<br>能明时产课题股份有限公司内观。<br>期文保函<br>影明时产课题股份有限公司内观。<br>4mgZ/GB2022022511021196507<br>21501002200000C<br>技 (版工)                    | <ul> <li>(単申请完成!</li> <li>(第一時前完成!</li> <li>(第一時前完成!</li> <li>(第一時前前前前前前前前前前前前前前前前前前前前前前前前前前前前前前前前前前前前</li></ul>                                                                                                    | 総約电子保留<br>行解密、生成<br>登中心<br>登録度 (10 下<br>時度 (1820) (1<br>15<br>時度 (1820Han                                                                                                    | 、进行了加密数<br>同一份明文的                                                        | 日里, 请感知!<br>电子(保函)<br>202251102119<br>1021196507) .pdf                 |                                                   |           |
| 中国保留 11年2日<br>(保医機況 (著業會看企业历史订单、講登录用户中心)<br>业务流水号 保磁类型 出函机构 保证金金額 (元) 订单状态 操作<br>定时间: 2022-01-21 15.24 16 订单编号: 10110101501002022012115241564402<br>第21122243510022000014 保证保险 と 日完成                                                                                                    |                                      | <b>尊敬的电子保朗</b><br>(注加密信息包<br>(注加密信息包<br>)<br>(注加密信息包<br>)<br>(注加密信息包<br>)<br>(注加密信息包<br>)<br>(注加密信息包<br>)<br>(注加密信息包<br>)<br>(注加密信息包<br>)<br>(注加密信息包<br>)<br>(注加密信息包<br>)<br>(注加密信息包<br>)<br>(注加密信息包)                                                                                                    | 保<br>用户, 德好日为保護等的信息<br>會項目标段信息和均标人信息<br>呼和於許<br>會理如产展验股份有限公司内象。<br>明文保路<br>能到明产展验股份有限公司内象。<br>和ZJG82022022511021196507<br>21501002200000C<br>技 (新工)<br>元                  | <ul> <li>(単申请完成!)</li> <li>(分开标时间高进</li> <li>(分开标时间高进</li> <li>(分开标时间高进</li> <li>(公在)</li> <li>(公在)</li> <li>(公本)</li> <li>(公本)</li> <li></li></ul>                                                                                                    | 2000年子保護<br>行解室、生成<br>子中心<br>登記()()<br>予<br>時間()()<br>()<br>()<br>()<br>()<br>()<br>()<br>()<br>()<br>()<br>()<br>()<br>()                                                                                                    | , 进行了加速な<br>同一份明文的<br>FBaoHanZJGB202<br>ZJGB2022022511                   | U理,请悉知!<br>电子(保函)<br>202251102119<br>1021196507)odf                    |                                                   |           |
| 保密概況 (著需查看企业历史订单、请登录用户中心) 业务流水号 保函类型 出路机构 保证金金额 (元) 订单状态 操作 反时间: 2022-01-21 15 24 16 订单编号: 1011010150102022012115241564402 「現代态: 日刊 21122243510022000014 保证保险 ¥■ 日空成 「二类」」                                                                                                    |                                      | 尊敬的电子保强的<br>(注力印密信息包)           (注力印密信息包)           (注力)           (注力)                                                                                                    | 保<br>用户, 德好日为保護總約信息。<br>呼和送結<br>電明时产展熟能的有限公司内貌。<br>朝政保涵<br>老明时产展熟能的有限公司内貌。<br>4mg/G82022022511021196507<br>21501002200000C<br>技 (浙江)<br>元                                 | <ul> <li>単申请完成!</li> <li>公开领所生</li> <li>今天师时间后进</li> <li>令公共资源交易服</li> <li>金征</li> <li>金征</li> <l< td=""><td>総約电子保留<br/>行解密、生成<br/>各中心<br/>総務正(部立)()<br/>市<br/>総務正(BaoHan<br/>申請時期</td><td>, 进行了加密权<br/>同一份引文的<br/>部プロテ)<br/>TBaoHanZJGB202<br/>22JGB2022022511</td><td>U理,请感知!<br/>电子保函)<br/>202251102119<br/>1021196507).edf</td><td></td><td></td></l<></ul>                                                                                              | 総約电子保留<br>行解密、生成<br>各中心<br>総務正(部立)()<br>市<br>総務正(BaoHan<br>申請時期                                                                                                    | , 进行了加密权<br>同一份引文的<br>部プロテ)<br>TBaoHanZJGB202<br>22JGB2022022511         | U理,请感知!<br>电子保函)<br>202251102119<br>1021196507).edf                    |                                                   |           |
| 保函概況(蓄電音企业历史订单,请登录用户中心)       业务流水号     保函类型     出函机构     保证金金额(元)     订单状态     操作                                                                                                    | 呼和浩特市投标保证金电                          | 等数的电子保朗<br>(注加密信息包) (注加密信息包) 目 目 日端時号: TBaoH 保岡振号: 21122 保岡本部: 10000 日の第二日の第二日の第二日の第二日の第二日の第二日の第二日の第二日の第二日の第二                                                                                                    | 保<br>用户, 您好!为保障您的消息。<br>查项目标识信息和时代人信息<br>呼乐记载<br>密码时产销出股份有限公司内息。<br>明文保函<br>密码时产销出股份有限公司内息。<br>4anZJG82022022511021196507<br>21501002200000C<br>技 (新江)<br>元               | <ul> <li>(9) 中请完成!</li> <li>(9) 千级时间高进</li> <li>(9) 千级时间高进</li> <li>(9) 千级时间高进</li> <li>(9) 千级时间高进</li> <li>(9) 千级时间高进</li> <li>(9) 千级时间高进</li> <li>(9) 千级时间高进</li> <li>(9) 千级时间高进</li> <li>(9) 千级时间高进</li> <li>(9) 千级时间高进</li> <li>(9) 千级时间高速</li> <li>(9) 千级时间高速</li></ul>                                                                                                    | 総か电子保護<br>行弊室、生成<br>等中心<br>総務() () 下<br>物税E (部文) ()<br>()<br>()<br>()<br>()<br>()<br>()<br>()<br>()<br>()<br>()<br>()<br>()<br>(                                                                                                    | , 进行了加密な<br>同一份明文的<br>FBaoHanZJGB202<br>ごJGB2022022511                   | U理, 请悉知!<br>电子保函)<br>202251102119<br>021196507) .pdf<br>02:11<br>02:11 |                                                   | 用户中心。     |
| 业务流水号 保磁类型 出商机构 保证金金额 (元) 订单状态 操作<br>安期间: 2022-01-21 15 24 16 订单编号: 10110101501002022012115241564402                                                                                                    | 呼和浩特市投标保证金电                          | 尊敬的电子保朗<br>(注力) 密信息包<br>(注力) 密信息包<br>(注力) 空信) (注力) 容<br>(注力) 密信息包<br>(注力) 空信) (注力) 空信) (注力) (注力) (注力) (注力) (注力) (注力) (注力) (注力                                                                                                    | 保<br>用户, 彼好日为保護総約有限。<br>含项目标段信息和增扬人信息<br>呼我说著<br>都可附广保险股份有限公司内限。<br>朝其附广保险股份有限公司内限。<br>和同广保险股份有限公司内限。<br>社(新工)<br>元                                                       | <ul> <li>建申请完成!</li> <li>续全、对于您所全」</li> <li>资开标时间后进</li> <li>等公共资源交易服务</li> <li>学公共资源交易服务</li> <li>学公共资源交易服务</li> <li>学公共资源交易服务</li> <li>学校共资源交易服务</li> <li>学校共资源交易服务</li> <li>学校共资源交易服务</li> <li>学校共资源交易服务</li> <li>学校共资源交易服务</li> <li>学校共资源交易服务</li> <li>学校大学校会会会会会会会会会会会会会会会会会会会会会会会会会会会会会会会会会会</li></ul>                                                                                                    |                                                                                                    | , 进行了加密权<br>同一份明文的年<br>下BaoHanZJGB202<br>IZJGB2022022511                 | L理,请悉知!<br>电子(保险)<br>202251102119<br>021196507) .odf<br>02:11<br>中请你   | □                                                 | 用户中心      |
| 业务流水号     保 通 送型     出 図 机构     保 证 金 颔 (元)     订 单状态     操作                 初期 : 2022-01-21 15 24:16              订 单编号: 10110101501002022012115241564402              杨毅状态: 已开<br>2112224351002200001A              伊 平 母 同 中 母 同 母 司 母 母 母 母 母 母 母 母 母 母 母 母 母 母 母 母                                                                                                    | 呼和浩特市投标保证金电<br>保函概况(著需查看企业           | <ul> <li>尊敬的电子保强</li> <li>(注加密信息包</li> <li>(注加密信息包</li> <li>(注加密信息</li> <li>(注加密信息</li></ul>                                                                                                    | 保<br>用户, 您好 1 为保護您的消息。<br>应可目标没信息和时后人信息<br>呼和访告<br>都明明产等熟悉的有限公司内察。<br>和可以G82022022511021196507<br>21501002200000C<br>技 (新工)<br>元                                          | <ul> <li>(単申请完成!)</li> <li>(第一時前完成!)</li> <li>(第一時前定世)</li> <li>(第一時前定世)</li> <li>(第一時前定世)</li> <li>(第一時前定時)</li> <li>(第一時前定時)</li> </ul>                                                                                                    | 総約电子保留<br>行解密、生成<br>多中心<br>総務正 (部2) (1<br>部務理 (部2) (1<br>部第時前)                                                                                                    | , 进行了加密权<br>同一の引文的<br>部プロテ)<br>TBaoHanZJGB202<br>22JGB2022022511         | ビ理、请示気知!<br>电子(保護)<br>202251102119<br>021196507) .odf<br>02:11         |                                                   | 用户中心      |
| 技術间: 2022-01-21 15 24.16 订单编号: 10110101501002022012115241564402  機段状态: 已开 2112224351002200001A 保证保险  メー 日空成 「言素」                                                                                                    | 呼和浩特市投标保证金电<br>保函概况(著需查看企业           | 尊敬的电子保朗<br>(注力加密信息包<br>(注力加密信息包<br>)<br>(注力加密信息包<br>)<br>(注力加密信息包)<br>(注力加密信息包)<br>(注力加密信息包)<br>(注力加密信息包)<br>(注力加密信息包)<br>(注力加密信息包)<br>(注力加密信息包)<br>(注力加密信息包)<br>(注力加密信息)<br>(注力加密信息)<br>(注力加密信息)<br>(注力加密信息)<br>(注力加密信息)<br>(注力加密信息)<br>(注力)<br>(注力)<br>(注力)<br>(注力)<br>(注力)<br>(注力)<br>(注力)<br>(注力                                                                                                    | 保<br>用户, 彼好日 为保護総約有限。<br>含项目标段信息和均衡人信息<br>呼飛び端和<br>離邦附产保险股份有限公司内限。<br>和可以产保险股份有限公司内限。<br>和可以产保险股份有限公司内限。<br>本4mz/G82022022511021196507<br>定1501002200000C<br>社 ()にし)<br>元 | <ul> <li>建申请完成!</li> <li>安全, 对于您所全, 就了您所全, 就了您就会, 就了您就会, 就了你。</li> <li>安公共送源交易服务</li> <li>学公共送源交易服务</li> <li>学公共送源交易服务</li> <li>学公共送源交易服务</li> <li>学会, 没有法律</li> <li>学会, 没有法律</li> <li>学会, 没有法律</li> <li>学会, 没有法律</li> <li>中请详情</li> </ul>                                                                                                    |                                                                                                    | , 进行了加密权<br>同一份明文的年<br>下BaoHanZJGB202<br>でPDF)<br>ZJGB2022022511         | L理, 講感知!<br>电子(保護)<br>202251102119<br>021196507) .odf<br>02:11<br>中店店  |                                                   | 用户中心      |
| 2112224351002200001A 保证保险 单 日完成 [ 香茶]                                                                                                    | 野和浩特市技标/采正金电<br>保函概况(者希言者企业<br>业务流水号 | 尊敬的电子保朗<br>(注加密信息包)<br>(注加密信息包)<br>(注加密信包)<br>(注加密信包)<br>(注加密信包)<br>(注加密信包)<br>(注加密信包)<br>(注加密信包)<br>(注加密信包)<br>(注加密信包)<br>(注加密信包)<br>(注加密信包)<br>(注加密信包)<br>(注加密信包)<br>(注加密信<br>(注加密信)<br>(注加密信)<br>(注加密信)<br>(注加密信<br>(注加密信)<br>(注加密信)<br>(注加密信)<br>(注加密信)<br>(注加密信)<br>(注加密信)<br>(注加密信)<br>(注加密信)<br>(注加密信)<br>(注加密信)<br>(注加密信)<br>(注加密信)<br>(注加密信)<br>(注加密信)<br>(注加密信)<br>(注册)<br>(注加密信)<br>(注册)<br>(注册)<br>(注册)<br>(注册)<br>(注册)<br>(注册)<br>(注册)<br>(注册                                                                                                    | 保<br>用户, 総好日 为保護総約1番級<br>会項日标設信息和対抗人信息<br>「時代送着<br>部期以产研設能的有限公司内線、<br>朝文保題<br>総期以产研設能的有限公司内線、<br>4anZJG8202202511021196507<br>21501002200000C<br>建 (施工)<br>元              | <ul> <li>単申请完成!</li> <li>第六朝前前二</li> <li>第六朝前前二</li> <li>第六朝前前二</li> <li>第六朝前前二</li> <li>第六朝前前二</li> <li>第六朝前前二</li> <li>第六朝前前二</li> <li>第二十四十二</li> <li>第二十四十二</li> <li>第二十二</li> <li>第二十二</li> <li>第二十二</li> <li>第二十二</li> <li>第二十二</li> <li>第二十二</li> <li>第二十二</li> <li>第二十二</li> <li>第二十二</li> <li>第二十二</li> <li>第二十二</li> <li>第二十二</li> <li>第二十二</li>     &lt;</ul>                                                                                                    | 武が电子保留<br>行解密、生成<br>等中心<br>登校正(第23)()<br>市御时间<br>(元)<br>(元)<br>(元)<br>(元)<br>(元)<br>(元)<br>(元)<br>(元)<br>(加)<br>(元)<br>(加)<br>(元)<br>(加)<br>(元)<br>(加)<br>(元)<br>(加)<br>(元)<br>(加)<br>(元)<br>(加)<br>(加)<br>(元)<br>(加)<br>(元)<br>(加)<br>(元)<br>(加)<br>(元)<br>(加)<br>(元)<br>(加)<br>(加)<br>(加)     (加)     (加)<br>(加)     (加)     (加) | , 进行了加密效<br>同份明文的<br>IBaoHanZJGB202<br>IBaoHanZJGB202<br>IZJGB2022022511 | 日里、请歌知!<br>电子(保函)<br>202251102119<br>021196507) .pdf<br>02:11<br>中店店   | 五 订单管理                                            | 用户中心      |
| PD MAPPEN                                                                                                    | 守和浩特市投标保证金电<br>保函概况 (者需會看企业<br>业务流水号 | 尊敬的电子保强)<br>(注动密信息包<br>(注动密信息包)<br>(注动密信息包)<br>(注动密信息包)<br>(注动密信息包)<br>(注动密信息包)<br>(注动密信包)<br>(注动密信包)<br>(注动密信息包)<br>(注动密信息包)<br>(注动密信包)<br>(注动密信包)<br>(注动密信包)<br>(注动密信包)<br>(注动密信息包)<br>(注动密信息包)<br>(注动密信息包)<br>(注动密信包)<br>(注动密信包)<br>(注动密信包)<br>(注动密信包)<br>(注动密信包)<br>(注动密信包)<br>(注动密信包)<br>(注动密信包)<br>(注动密信包)<br>(注动密信包)<br>(注动密信包)<br>(注动密信包)<br>(注动密信包)<br>(注动密信包)<br>(注动密信包)<br>(注动密信包)<br>(注动密信包)<br>(注动密信)<br>(注动密信)<br>(注动密信)<br>(注动容)<br>(注动容)<br>(注动)<br>(注动容)<br>(注动)<br>(注动)<br>(注动容)<br>(注动)<br>(注动)<br>(注动)<br>(注动)<br>(注动)<br>(注动)<br>(注动)<br>(注动 | 保<br>用户, 彼好 I 为保護総分信息。<br>呼我)結7<br>● 「「「」」<br>「「」」<br>「」」<br>「」」<br>「」」<br>「」」<br>「」」<br>「                                                                                | <ul> <li>(単申请完成!</li> <li>(学子術の前面進</li> <li>(学子術の前面進</li> <li>(学子術の前面進</li> <li>(学子術の前面進</li> <li>(学子術の前面進</li> <li>(学子術の前面進</li> <li>(学子術の前面進</li> <li>(学子術の前面進</li> <li>(学子術の前面進</li> <li>(学子術の前面進</li> <li>(学子術の前面</li> <li>(学子術の前面</li> </ul>                                                                                                    |                                                                                                    | , 进行了加密权<br>同一份明文前年<br>FBaoHanZJGB202<br>INPDF)<br>ZJGB2022022511        | 上理, 講感知!<br>も子保護)<br>202251102119<br>021196507) .pdf<br>02:11<br>申請你   | <ul> <li>         ・         ・         ・</li></ul> | 用戸中へ      |

第10页共17页

| 呼和浩特市投标保 | 证金电子保函                 | 服务平台                                 |                              |                         |                     |                    |      |
|----------|------------------------|--------------------------------------|------------------------------|-------------------------|---------------------|--------------------|------|
|          |                        |                                      |                              |                         |                     |                    |      |
| ビ完成      | 订单编号:<br>10110101      | 501002022012115241564402 📑           | 下单时间:<br>2022-01-21 15:24:16 | 应付金額                    | 保费: ¥<br>颈总计: ¥ = = | 下载保单返回上一步          |      |
| 申请进度     |                        |                                      |                              |                         |                     |                    |      |
|          | 1-                     | 2                                    |                              |                         |                     | 4                  |      |
|          | 提交订单<br>2022-01-21 15: | <b>投保审核</b><br>24:16 2022-01-21 15:2 | 27:06 2022                   | 付款成功<br>-01-21 15:29:09 | 授<br>2022-01-       | 果成功<br>21 15:29:54 |      |
| 申请信息     |                        |                                      |                              | 阅                       | 读《平台告知》与《保险         | 条款》及《收退保费账户情       | 院说明》 |
|          | 标段状态: 已                | 开标                                   |                              | 项目类型                    | hines               |                    |      |
|          | 项目标段:                  | -                                    | IJ                           | <b>顾目标段编号</b> :         |                     | đ                  |      |
|          | 保证 <del>金余</del> 麵 ,   | De Mil                               |                              | 投标有效即                   |                     |                    |      |

#### 第 11 页 共 17 页

## 退保操作流程

### 第一步 退保规则

1.开标前投保人放弃投保或项目发生中止、暂停的,可进行退保;

2.开标前项目发生流标、终止的,可进行退保;

3.开标后项目发生流标的,可进行退保;

4.除上述3种情形外均不予退保。

## 第二步 申请退保

开标前投保人放弃投保的,请在交易中心页面点击【申请退保】。

| 睿服电话: 400-153-8889                                    |                                                                                                    | 都邦财产保险股份有限公司内藏古分公司,欢迎您 退出 🗌 🗘 (1)                 |            |                                                                                         |              |                   |
|-------------------------------------------------------|----------------------------------------------------------------------------------------------------|---------------------------------------------------|------------|-----------------------------------------------------------------------------------------|--------------|-------------------|
| 🙈 呼和浩特市公共                                             | <b>长资源电子保函平台</b>                                                                                                    | 首页                                                | 产品服务       | 信息动志                                                                                    | 用户中心         | 常见问题              |
| ▲ 账户中心                                                | 全部 (2)                                                                                                    | 10                                                | - 2 2      | er iste första för beforen                                                              |              |                   |
| ↓ 我的消息                                                | <b>1 示积</b><br>1 示积编号: E1501000001000207001002                                                                                                    |                                                   | 入新税名标、新华   | 以第号进行规定                                                                                 | (译价)         |                   |
| <b>恩 我的订单</b>                                         | □ 保函编号: 2112221501002200000C                                                                                                    | 0保证金金额:                                           | ¥10000.00  | <mark>()</mark> 申请时间                                                                    | : 2022-02-25 | 11:02:11          |
| 我的投标保强                                                | 标段1     2     行职编号: E1501000001000207001001     □ 保强编号: 2112221501002200000D     1                                                                                                    | 0 保证金金额:                                          | ¥ 60000.00 | <b>()</b><br>()<br>()<br>()<br>()<br>()<br>()<br>()<br>()<br>()<br>()<br>()<br>()<br>() | : 2022-02-25 | (已選保)<br>10:57:58 |
| <b>已 工际的</b><br>5000000000000000000000000000000000000 | ● 送择标段 >>>>>>>>>>>>>>>>>>>>>>>>>>>>>>>>>>>>                                                                                                    | ( <b>保西发放</b> )<br>由著保留時果信息                       |            |                                                                                         |              |                   |
|                                                       | においるので、     においるので、     にないるので、     においるので、     にないるので、     にないので、     にないので、     にないので、     に | 机构"完成后续近<br>行兵成的电子保急,进<br>高进行解感,生成同一<br>服務争中心<br> |            | 请悉知!<br>(确)                                                                             |              |                   |

#### 第12页共17页

|      | 管理地位之: 400-153-8889       | 4530717**\$970.925                               | (1) 新聞公司の職法分公司、第28位 |                 |
|------|---------------------------|--------------------------------------------------|---------------------|-----------------|
|      |                           |                                                  |                     | 3               |
|      | 5                         |                                                  |                     | and a second    |
| 遗误申请 | 1.00                      |                                                  | - 🛛 ×               | 1               |
|      | 申請論号: ★ TBasHanZJG8202203 | 22510575508209 (Fidamets: * 2112221501002200000D |                     |                 |
|      | 担保金額: * 60000元            | <del>保閉</del> : ★ 600元                           |                     | X               |
|      | 24982 * 19st              |                                                  |                     | 100             |
|      |                           |                                                  |                     |                 |
|      |                           | 900.00                                           |                     |                 |
|      |                           | and the                                          |                     | 1 International |
|      |                           |                                                  |                     | ANG             |
|      |                           |                                                  |                     |                 |
|      |                           |                                                  |                     |                 |
|      |                           |                                                  |                     |                 |
|      |                           |                                                  |                     |                 |
|      |                           |                                                  |                     |                 |
|      |                           |                                                  |                     |                 |
|      | XIII XIII                 | 260a <b>28</b>                                   |                     |                 |
|      |                           | (BRAARO)                                         |                     | 汉               |
|      |                           |                                                  |                     |                 |

当项目发生异常时,网银支付保费的用户须在保函概况页面点击【完善退费

### 账户信息】。

| 保函概况(著需查看              | 企业历史订单,请登录用F | <sup>2</sup> 中心)                   |           |      |     |          |       |
|------------------------|--------------|------------------------------------|-----------|------|-----|----------|-------|
| 业务流水号                  | 保函类型         | 出函机构                               | 保证金金额 (元) | 订单状态 | 操作  |          |       |
| 提交时间: 2022-01-21 15:24 | 1:16 订单约     | 高号: 101101015010020220121152415644 | 02        |      | 退   | 保状态: 完善道 | 费账户信息 |
| 211222435100220000     | A 保证保险       | And Middle Chief                   | ¥         | 已取消  | 【查得 | 音】【完善退费  | 嬰账户】  |
|                        |              | 完善退费账户信息                           |           | ×    |     |          |       |

|                           |           | 元善退费账户信息                          | ×        |               |
|---------------------------|-----------|-----------------------------------|----------|---------------|
| 1禾图10%/元(若需查看企业》          | 历史订里,请登录用 |                                   |          |               |
|                           |           | *账户名:                             | _        |               |
| 业务流水号                     | 保函类型      | *账户号码:                            |          | 操作            |
| 提交时间: 2022-01-18 19:10:59 | 订单        | *开户银行:                            |          | 退保状态:完善退费账户信息 |
| 620222022370000000010     | 保证保险      | *手机号码:                            | _        | 【查看】【完善退费账户】  |
|                           |           | *验证码: 请输入右侧验证码                    | 336      |               |
|                           |           | *手机验证码: 清输入手机验证码 蒙                | 取手机验证码   |               |
|                           |           | 提示: 退费将退还到您投保支付时的账户, 请查;<br>点击确认! | 看并确认无误后, |               |
|                           |           | 取消 确认                             | _        |               |
|                           |           |                                   | _        |               |

## 第三步 提交审核

提交退保信息后,经过保险公司审核后将进行退款,退款完成后显示退保成功。

| 呼和浩特市投标保证                                   | 金电子保函服务平台                           |                                        |                               |       |
|---------------------------------------------|-------------------------------------|----------------------------------------|-------------------------------|-------|
|                                             |                                     |                                        |                               |       |
| 天善退费账户信息                                    | 退保编号:<br>10182101501002022022810041 | 申请时间:<br>1778963 🗊 2022-02-28 10.04:17 | 应現金額总计: ¥   ■<br>退费金额符温回至退款账户 | 返回上一步 |
| <ul> <li>1、项目流标</li> <li>2、系统追保完</li> </ul> | 或后,出通机构将会在3-5个工作日内)                 | 进行打款,请您耐心等待。                           |                               |       |
| 退保进度                                        |                                     |                                        |                               |       |
|                                             |                                     | 退保审核                                   | 退保完成                          |       |
| 退款信息                                        |                                     |                                        |                               |       |
|                                             | 保单号:                                |                                        |                               |       |
|                                             | 退款方式:                               |                                        |                               |       |
|                                             | 账户名称:                               |                                        |                               |       |
|                                             | 账户号码:                               |                                        |                               |       |
|                                             | 开户银行:                               |                                        |                               |       |

## 发票申请流程

### 第一步 申请发票

若用户在提交订单时已申请发票,则在开标后,可直接进入页面进行下载发 票或查看发票;若用户未在提交订单时申请发票,那么在开标后,用户可进入订 单详情页,点击【申请发票】。

| 客服电话: 400-153-8889 |                                                                                                    | 都其附产保险                                                                                                    | 股份有限公司内                                          | 表古为公司,XX383        | 84 UB23        |           |
|--------------------|----------------------------------------------------------------------------------------------------|----------------------------------------------------------------------------------------------------|--------------------------------------------------|--------------------|----------------|-----------|
| 🚕 呼和浩特市公           | 共资源电子保函平台                                                                                                    | 首页                                                                                                    | 产品服务                                             | 信息动志               | 用户中心           | 常见问题      |
| ◎ 账户中心             | 全部 (2)                                                                                                    |                                                                                                    |                                                  |                    |                |           |
|                    |                                                                                                    | 4                                                                                                    | 1入标段名称、标                                         | 段编号进行搜索            | 授定             | EE O      |
| □ 我的消息             | 标段2                                                                                                    |                                                                                                    |                                                  |                    | 评价             | <u>**</u> |
| 思 我的订单             | 1 标股编号: E150100000100020                                                                                                    | 7001002                                                                                                    | X 10000.00                                       |                    | 2022 02 25 1   | 1.02.11   |
|                    | ·····································                                                                                                    | UUUUUC U (REFERENCE                                                                                                    | \$ 10000.00                                      | A16326161          | : 2022-02-25 1 | 192211    |
| 我的投标保函             | 标段1                                                                                                    |                                                                                                    |                                                  |                    | (              | 已過保)      |
|                    | 2 标股编号: E1501000001000203                                                                                                    | 7001001<br>00000D 0 保证金金額·                                                                                                    | ¥ 60000 00                                       | C martin           | · 2022-02-25 1 | 0-57-58   |
|                    | in page 3. Eller i viter                                                                                                    | COULD PRIME                                                                                                    |                                                  | Contraction of the | . 1012-02-23 1 | 0.37.30   |
| 将标准函               |                                                                                                    |                                                                                                    |                                                  |                    |                |           |
| 投标保函               | 通貨标成投<br>选择申请的标段 334章 通报意用的金融产品                                                                                                    | >>><br>保護发放<br>申请很高线用单值息                                                                                                    |                                                  |                    |                |           |
| 投标保函               | 通择标段 >>>> 选择金融产品<br>选择申请的标和 法报意向的金融产品                                                                                                    |                                                                                                    |                                                  |                    |                |           |
| 投标保函               | 选择标段<br>选择标段 为 选择金融产品<br>选择单衡的标段                                                                                                    |                                                                                                    |                                                  |                    |                |           |
| 投标保函               | 送岸标段<br>选择标段<br>选择申请的标案 》》》 送得金融产品<br>选择意的标案 出版。<br>选择意的依盖》。                                                                                                    | <ul> <li>※※</li> <li>保護交放</li> <li>申请段码线单位里</li> <li></li> <li>"姚转金融机构"完成后续     <li>注意,对于您所生成的电子强勇,道</li> </li></ul>                                                                                                    | 流程!                                              | 请恶知!               |                |           |
| 投标保函               | 送講师段<br>选择年書的标品 送探金融产品<br>选择意的标品 法学会融产品 选择金融产品 选择金融 M                                                                                                    | <ul> <li>※※</li> <li>《研友放<br/>申请保急运用准盘</li> <li>《新校文》</li> <li>《新校文》</li> <li>《新校》</li> <li>《新校》</li> <li>《新校》</li> <li>《新校》</li> <li>《新校》</li> <li>《新校》</li> <li>《北京大学》</li> <li>《北京大学》<td>流程!<br/>行了加密处理。<br/>份明文的电子(</td><td>请悉知!<br/>展通)</td><td></td><td></td></li></ul> | 流程!<br>行了加密处理。<br>份明文的电子(                        | 请悉知!<br>展通)        |                |           |
| 投标保函               | 这样标段<br>选择标段<br>选择申请的标识 》》》 通程金融中面<br>选择金融中面<br>选择金融中面<br>一一一一一一一一一一一一一一一一一一一一一一一一一一一一一一一一一一一一                                                                                                    |                                                                                                    | <b>流程!</b><br>行了加密处理。<br>份明文的电子(                 | 请悉知!<br>吴函)        |                |           |
| 投标保函               | 此評标段     选择标段     选择本面的标识     "就算你们的一个人们的一个人们的一个人们的一个人们的一个人们的一个人们的一个人们的一个人                                                                                                    |                                                                                                    | 流程!<br>行了加密处理。<br>份明文的电子(                        | 请悉知!<br>采@)        |                |           |
| 投标保函               | <ul> <li>送岸标段<br/>选择标段</li> <li>送岸市市市京</li> <li>送岸金融中面</li> <li>近月金融中面</li> <li>近月金融中面</li> <li>近月金融中面</li> <li>近月金融中面</li> <li>近月金融中面</li> <li>近月金融中面</li> <li>近月金融中面</li> <li>近日金融中面</li> <li>近日金融中面<td></td><td>流程!<br/>行了加密处理,<br/>份明文的电子(</td><td>请悉知!<br/>吴商)</td><td></td><td></td></li></ul> |                                                                                                    | 流程!<br>行了加密处理,<br>份明文的电子(                        | 请悉知!<br>吴商)        |                |           |
| 投标保函               | <ul> <li>送資格項包<br/>透理報道的時段</li> <li>送得金融产品<br/>近常金融中面</li> <li>近得金融产品</li> <li>近得金融产品</li> <li>近常金融中面</li> <li>近常金融中面</li> <li>近常金融中面</li> <li>一</li> <li>年間</li> <li>年間</li> <li></li> <li></li>     &lt;</ul>                                                                                                    |                                                                                                    | 流程!<br>行了加密处理。<br>份明文的电子(                        | 请悉知!<br>吴商)        |                |           |
| 投标保函               | <ul> <li>送資序原設<br/>透理申请的時效</li> <li>送資金融申請的時效</li> <li>送資金融中面</li> <li>近常金融中面</li> <li>近常金融中面</li> <li>近常金融中面</li> <li>近常金融中面</li> <li>近常金融中面</li> <li>近常金融中面</li> <li>近常金融中面</li> <li>近常金融中面</li> <li>近常金融中面</li> <li>近常金融中面</li> <li>近日</li> <li>近日</li></ul>                                                                                                    |                                                                                                    | 流程!<br>行了加密处理,<br>份明文的电子(                        | 请悉知!<br>吴商)        |                |           |
| 投标保函               | <ul> <li>送資标項費<br/>透理申請的報報</li> <li>送資金融中面</li> <li>送資金融中面</li> <li>近常金融中面</li> <li>近常金融中面</li> <li>近常金融中面</li> <li>近期</li> <li>定本の</li> <li>定本の</li> <li>定本の</li> <li>定本の</li> <li>定本の</li> <li>定本の</li> <li>定本の</li> <li>定本の</li> <li>定本の</li> <li>定本の</li> <li>定本の</li> <li>定本の</li> <li>定本の</li> <li>定本の</li> <li>定本の</li> <li>定本の</li> <li>定本の</li> <li>近期</li> <li>ご期</li> </ul>                                                                                                    |                                                                                                    | 流程!<br>行了加密处理。<br>- 份明文的电子(<br>22-02-25 10:57:58 | 请悉知!<br>采@)        |                |           |

| 保函概况(若需查看                                                        | 企业历史订单,请登录用户                                      | 中心)                                |                |            |      |           |
|------------------------------------------------------------------|---------------------------------------------------|------------------------------------|----------------|------------|------|-----------|
| 业务流水号                                                            | 保函类型                                              | 出函机构                               | 保证金金额 (元)      | 订单状态       | 操作   |           |
| 提交时间: 2022-01-21 15:2                                            | 4:16 订单编                                          | 号: 1011010150100202201211524156440 | 02             |            |      | 标段状态:已开标  |
| 211222435100220000                                               | IA 保证保险                                           | 120-02040-0                        | ¥              | 已完成        | 【查看】 |           |
| <ul> <li>文11信息</li> <li>支付頻</li> <li>支付金</li> <li>防害信</li> </ul> | 户: <b>1</b> — 一 一 一 一 一 一 一 一 一 一 一 一 一 一 一 一 一 一 | 582-5                              | 账户号码:<br>支付时间: | 4.00000000 |      | 文付遇到问题请点击 |
| 发票信息 0                                                           |                                                   | 当前未                                | 申请发票           |            |      | 申请发票      |

## 第二步 填写发票信息

电子发票只支持普通发票,纸质发票可以选择增值税普通发票和增值税专用 发票。

| 申请发票 >                                                                                  | ( 申请发票 ×                                                                                   | 申请发票             |                                                                               |
|-----------------------------------------------------------------------------------------|--------------------------------------------------------------------------------------------|------------------|-------------------------------------------------------------------------------|
| <ul> <li>&gt;发票低意: ○电子发票(低低) ●电子发票(停低低)</li> <li>&gt;发票关型: ●增值乾普通发票 ○应当能专用发票</li> </ul> | <ul> <li>・双票位息: ● 电子发票(组页)</li> <li>・投票交型: ● 堵值积普通发票</li> <li>・省级票交型: ● 堵值积普通发票</li> </ul> | "发票信息:<br>"发票类型: | <ul> <li>电子发票(纸质)</li> <li>电子发票(非</li> <li>增值税普通发票</li> <li>增值税专用发</li> </ul> |
| *发展拍头: X00000000000<br>纳积人识别号: X000000000000000000000000000000000000                    | *返票拍头: 2000000000000000000000000000000000000                                               | *发票抬头:           | XXXXXXXXXXXXXXXXXXXXXXXXXXXXXXXXXXXXXX                                        |
|                                                                                         | "收件人: 请输入收件人姓名                                                                             | *纳税人识别号:         | xxxxxxxxxxxxxxxxxxxxxxxxxx                                                    |
| 取消 稳定申请                                                                                 | *收件人手机号: 请输入收件人手机号                                                                         | *注册地址:           | 请输入注册地址                                                                       |
|                                                                                         | *敬件人地址: 请输入取件人地址                                                                           | *联系电话:           | 请输入联系电话                                                                       |
|                                                                                         | 1775 杨定山道                                                                                  | *开户行:            | 请输入开户行                                                                        |
|                                                                                         |                                                                                            | *银行账号:           | 请输入银行账号                                                                       |
|                                                                                         |                                                                                            | *收件人:            | 请输入收件人姓名                                                                      |
|                                                                                         |                                                                                            | *收件人手机号:         | 请输入收件人手机号                                                                     |
|                                                                                         |                                                                                            | *收件人地址:          | 请输入收件人地址                                                                      |

## 第三步 查看发票信息

申请后,电子发票在订单详情页点击【下载发票】;纸质发票寄送后在订单 详情页显示【发票及收件信息】。

| 中市市市        | 间: 20XX_XX_XX_XX.XX.YX                  |         | 42 W M F1 -   | 由工业画 (操信铅禁運出量)                         |                |
|-------------|-----------------------------------------|---------|---------------|----------------------------------------|----------------|
| ein fill ti |                                         |         | <b>双示关</b> 室, | 电丁友亲(嘻道伉首题及亲)                          |                |
| 发票打         | 头: XXXXXXXXXXXXXXXXXXXXXXXXXXXXXXXXXXXX | 000000  | 纳税人识别号:       | XXXXXXXXXXXXXXXXXXXXXXXXXXXXXXXXXXXXXX |                |
|             |                                         |         |               |                                        |                |
| 支付信息        |                                         |         |               |                                        |                |
|             |                                         |         |               |                                        |                |
| 文刊目         | 翻: XXXX.XX元                             |         | 支付时间:         | 20XX-XX-XX XX:XX:XX                    |                |
| 心开力注入       |                                         |         |               |                                        | (the share the |
| 反示甲項 ♥      |                                         |         |               |                                        | 收件语意           |
| 申请即         | 间: 20XX-XX-XX XX:XX:XX                  |         | 发票类型:         | 纸质发票 (增值税普通发票)                         |                |
| 发票打         | 头: XXXXXXXXXXXXXXXXXXXXXXXXXXXXXXXXXXXX | XXXXXXX | 纳税人识别号:       | XXXXXXXXXXXXXXXXXXXXXXXXXXXXXXXXXXXXXX |                |
|             |                                         |         |               |                                        |                |
|             |                                         |         |               |                                        |                |
|             |                                         |         |               |                                        |                |
|             | 查看收件信息                                  |         |               |                                        | $\times$       |
|             | 查看收件信息                                  |         |               |                                        | $\times$       |
|             | 查看收件信息                                  |         |               |                                        | ×              |
|             | 查看收件信息                                  |         |               |                                        | ×              |
|             | 查看收件信息                                  | (件人: XX | x             |                                        | ×              |

快递公司: XX快递